## **Steps to Convert NSF to PST**

Step 1. Click on the Add File option and select the NSF file

- 1. Add File(s): Add the NSF file if you know the location.
- 2. Add Folder: Use this option to add a folder with multiple NSF files saved in it.
- 3. Search Folder: This option find multiple NSF files saved in a drive.

Please select the checkboxes corresponding to the NSF files and click on the OK button.

|      | FROM TO                                   |           |                     |
|------|-------------------------------------------|-----------|---------------------|
| 🥔 В  | rowse NSF File                            |           |                     |
| S    | elect/Search NSF File                     |           |                     |
| l re |                                           |           | -                   |
|      | Add File(s) 2                             | dd Folder | Search File(s)      |
|      | Name                                      | Size      | Last Modified       |
| 6    | C:\Users\windows 10\Desktop\NSF Files\m   | 58MB      | 28-06-2017 19:11:29 |
| 6    | C:\Users\windows 10\Desktop\NSF Files\na  | 7MB       | 28-06-2017 19:11:29 |
| 3    | C:\Users\windows 10\Desktop\NSF Files\na  | 8MB       | 28-06-2017 19:11:29 |
| E    | C:\Users\windows 10\Desktop\NSF Files\not | 1MB       | 28-06-2017 19:11:29 |
| Ε    | C:\Users\windows 10\Desktop\NSF Files\ra  | 45MB      | 28-06-2017 19:12:04 |
|      |                                           |           |                     |
|      | Cancel                                    |           | 4 ок                |
|      |                                           |           | -1                  |

**Step 2.** Click on any file to load preview the NSF items. You can also view individual items along with attachments.

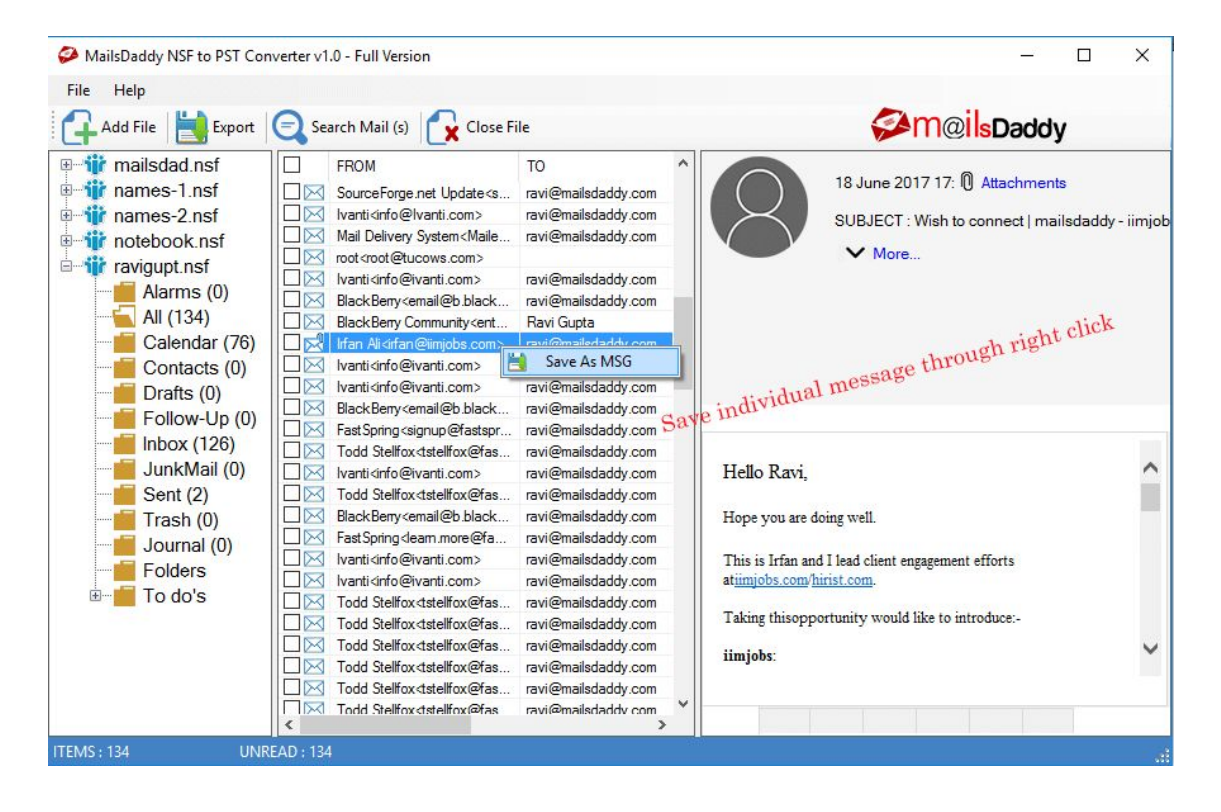

Step 3. Click on the Export option to convert NSF to PST file format.

| File Help                                                                                                    | rt 🕞 Search Mail (s) 🙀 Close File                                                                                                    | ✓ m@ilsDaddy                                                                                                    |
|----------------------------------------------------------------------------------------------------|----------------------------------------------------------------------------------------------------|----------------------------------------------------------------------------------------------------|
| mailsdad nsf<br>names-1.<br>in names-2.nsf<br>notebook.nsf<br>Alarms (0)<br>All (134)<br>Calendar (7<br>Contacts (0<br>Drafts (0)<br>Follow-Up ( | FROM       TO         wpdazz.com       ravi@mailsdaddy.com         Mahesh Kumar       ravi@mailsdaddy.com         Community No Reply <com< td="">       ravi@mailsdaddy.com         Vanti User Community       Ravi Kumar         Lauren Ayers       Ravi Kumar         Vanti dinfo@updazz       ravi@mailsdaddy.com         Vanti dinfo@updazz       ravi@mailsdaddy.com         Vanti dinfo@uvanti.com&gt;       ravi@mailsdaddy.com         Vanti dinfo@uvanti.com&gt;       ravi@mailsdaddy.com         Vanti dinfo@uvanti.com&gt;       ravi@mailsdaddy.com         Vanti dinfo@uvanti.com&gt;       ravi@mailsdaddy.com         Vanti dinfo@uvanti.com&gt;       ravi@mailsdaddy.com         Vanti dinfo@uvanti.com&gt;       ravi@mailsdaddy.com         Vanti dinfo@uvanti.com&gt;       ravi@mailsdaddy.com         Vanti dinfo@uvanti.com&gt;       ravi@mailsdaddy.com         Vanti dinfo@uvanti.com&gt;       ravi@mailsdaddy.com         Vanti dinfo@uvanti.com&gt;       ravi@mailsdaddy.com         Vanti dinfo@uvanti.com&gt;       ravi@mailsdaddy.com</com<>                                                                                                    | 18 June 2017 17: 1 Attachments<br>SUBJECT : Wish to connect   mailsdaddy - iimjobs<br>More<br>N email content & attachments                  |
| Inbox (126)                                                                                                    | Valid version of the second second seco | Hello Ravi,                                                                                                    |
| ☐ Trash (0)<br>☐ Journal (0)<br>☐ Folders<br>ඔ─ ☐ To do's                                                                                        | Image: Warti cirro equivant.com>     ravi@mailsdaddy.com     ravi@mailsdaddy.com       Image: Warti cirro equivant.com>     ravi@mailsdaddy.com     T       Image: Warti cirro equivant.com>     ravi@mailsdaddy.com     T                                                                                                    | This is Irfan and I lead client engagement efforts<br>timpobs.com/hirist.com.<br>'aking thisopportunity would like to introduce:-<br>imjobs: |
| >                                                                                                    | International and the second second sec | iimiche comis an evolusive secruitment nlatform                                                                                              |

**Step 4.** Select the Export folder option as per your need. Now, select PST from the export option and choose the PST export option as per your requirement and provide a destination path. Click on the Export button.

| 🔗 Export                                                                                                    | ×                                                                                                    |
|----------------------------------------------------------------------------------------------------|----------------------------------------------------------------------------------------------------|
| Export All Folders     C Export Selected                                                                                                    | Folders O Export All Contacts O Export All Calendars 1                                                                                                    |
| Image: Contract of the contract of the contract of the | Select Export Option            • PST (Microsoft Outlook (pst))         2             PST Export Option             PST Export Option             Select the option as per your requirement.             Separate PST for each NSF File             Single PST for all NSF files |
|                                                                                                    | Split After 0 MB ~                                                                                                    |
| B∑i∰ names-1.nsf<br>B∑i∰ names-2.nsf                                                                                                    | Destination Path 4                                                                                                    |
|                                                                                                    | Select Destination Path C:\Users\windows 10\Desktop                                                                                                    |
|                                                                                                    | Cancel 5 Export E>                                                                                                    |

**Step 5**. Wait until the process completes.

|                                                                                                    | Select Export Option     PST ( Microsoft Outlook (.pst) ) | O MSG (Mail Message (.msg)) |  |
|----------------------------------------------------------------------------------------------------|-----------------------------------------------------------|-----------------------------|--|
| Contacts (U)<br>Contacts (U)<br>Co | Progress ing : All / Profile Accuracy ] Abort             | Pause                       |  |
| B - 2 if names-1.nsf<br>B - 2 if names-2.nsf<br>B - 2 if names-2.nsf<br>B - 2 if notebook.nsf<br>B - 2 if ravigupt.nsf                                                                                                    | Destination Path Select Destination Path C:\Users\windo   | ws 10\Desktop               |  |